## **Kuwy Learning Portal – Help Document**

1. Login to <u>https://kts.trainingcentral.co.in</u> with your Username and password.

|                                                                                                    | You are not logged in. (Log in)                                 |
|----------------------------------------------------------------------------------------------------|-----------------------------------------------------------------|
| KUWY Technology Services Pvt. Ltd.                                                                                                    |                                                                 |
| Welcome to KUWY Technology Services Pvt. Ltd.         Portal designed. developed and operated by TrainingCentral Solutions Pvt. Ltd.         Contact techsupport@trainingcentral.co.in in case of any issue. | Login Username Password Remember username Log in Lost password? |

2. After login, you will get window to reset your password.

|                        | Test User 🔘 🔹                                                                                                    |
|------------------------|----------------------------------------------------------------------------------------------------|
| Home                   | Test User • Message                                                                                                    |
| Dashboard     Calendar | Home / Dashboard / Preferences / User account / Change password                                                                                                    |
| Private files          |                                                                                                    |
| 🕿 My courses           | You must change your password to proceed.                                                                                                    |
| The CATGuidelines      | Change password                                                                                                    |
|                        | Username testuser@trainingcentral.co.in The password must have at least 8 characters, at least 1 digit(s), at least 1 lower case letter(s), at least 1 upper case letter(s), at least 1 special character(s) such as as *, -, or # |
|                        | Current password                                                                                                    |
|                        | New password                                                                                                    |
|                        | New password (again)                                                                                                    |
|                        | Save changes                                                                                                    |
|                        | There are required fields in this form marked <b>9</b> .                                                                                                    |

3. Once you changed password, you will home screen click on course name. *This may vary with the course assigned to you.* 

| $\leftrightarrow$ $\rightarrow$ $C$ $\triangleq$ kuwy.paalavi.com | 🖻 🖈 🗆 💓 🗄                                                                                                    |
|-------------------------------------------------------------------|----------------------------------------------------------------------------------------------------|
|                                                                   | 🜲 👳 Test User 💽 💌                                                                                                    |
| # Home                                                            | KUWY Technology Services Pvt. Ltd.                                                                                                    |
| Dashboard                                                         | 57                                                                                                    |
| 🛗 Calendar                                                        |                                                                                                    |
| Private files                                                     | KUWY <sup>™</sup>                                                                                                    |
| 🕿 My courses                                                      | Welcome to KUWY Technology Services Pvt. Ltd.                                                                                                    |
| CATGuidelines                                                     | Portal designed, developed and operated by TrainingCentral Solutions Pvt. Ltd.<br>Contact techsupport@trainingcentral.co.in in case of any issue. |
|                                                                   | My courses                                                                                                    |
|                                                                   | © Competition and Anti-Trust Guidelines                                                                                                    |
|                                                                   |                                                                                                    |

4. Now, you can see Learning Module and Test. Complete the learning module and then you will be able to access the test.

|                   | 🛔 🗭 Test User 💽 👻                                                                                              |
|-------------------|----------------------------------------------------------------------------------------------------|
| 🔁 CATGuidelines   | Compatition and Anti Trust Cuidelings                                                                          |
| 📽 Participants    |                                                                                                    |
| Badges            | nome / my courses / Oxioandennes                                                                               |
| Competencies      |                                                                                                    |
| I Grades          |                                                                                                    |
| 🗅 General         | E-Learning Course                                                                                              |
| E-Learning Course | E-learning Course on Competition and Anti-Trust Policy - Prod Version To do: View To do: Complete the activity |
| 🖀 Home            |                                                                                                    |
| Dashboard         | Test on Competition and Anti-Trust Guidelines                                                                  |
| 🛗 Calendar        |                                                                                                    |
| Private files     |                                                                                                    |

5. To attempt the Test, click on the button 'Attempt Quiz Now'.

|                   | 🔉 🗩 Test User 💽 👻                                                                                                    |
|-------------------|----------------------------------------------------------------------------------------------------|
| CATGuidelines     | Test on Competition and Anti-Trust Guidelines                                                                                                    |
| Participants      | Done: View To do: Receive a grade To do: Receive a pass grade                                                                                                    |
| Badges            | This test opens up for you once you have gone through each slide of the e-learning course on Competition and Anti-Trust Guidelines                                                                            |
| ☑ Competencies    | Test on this topic has a question bank with many questions.                                                                                                    |
| I Grades          | You will be presented a question set of 20 randomly selected questions.     Fach questions carries equal marker. You have to another the questions in 15 minutes.                                             |
| 🗅 General         | <ul> <li>Each question carries equal marks, for have to answer the questions in 15 minutes.</li> <li>The questions are of objective-type. You have to ensure you get at least 60% answers correct.</li> </ul> |
| E-Learning Course | Attempts allowed: 3                                                                                                    |
| A Home            | Time limit: 15 mins                                                                                                    |
| Dashboard         | Grading method: Highest grade                                                                                                    |
| 🛗 Calendar        | Grade to pass: 60.00 out of 100.00                                                                                                    |
| Private files     | Attempt quiz now                                                                                                    |
| 🔁 My courses      |                                                                                                    |

6. Click on the 'Start Attempt' button to start the Test.

|                     | 🔔 🗩 Test User 🔘 🕚                                                                                                    | ł |
|---------------------|----------------------------------------------------------------------------------------------------|---|
| CATGuidelines       | Test on Competition and Anti-Trust Guidelines           Done: View         To do: Receive a grade         To do: Receive a pass grade                           |   |
| Badges              | This test opens up for you once you have gone through each slide of the e-learning course on Competition and Anti-Trust Guidelines.                             |   |
| Competencies        | Test on this topic has a Start attempt ×                                                                                                    |   |
| I Grades            | You will be presente     Fach question carrie                                                                                                    |   |
| 🗅 General           | The questions are c     Time limit                                                                                                    |   |
| 🗅 E-Learning Course | Your attempt will have a time limit of 15 mins. When you start, the timer will<br>begin to count down and cannot be paused. You must finish your attempt before |   |
| A Home              | it expires. Are you sure you wish to start now?                                                                                                    |   |
| 🚯 Dashboard         | Start attempt                                                                                                    |   |
| 🛗 Calendar          |                                                                                                    |   |
| Private files       | Attempt quiz now                                                                                                    |   |
| A My courses        |                                                                                                    |   |

7. Here you will get list of questions, select correct option / options and click on 'Next page' to access next question and 'Previous page' to access previous question.

|                                              |                                                                                                    | 🜲 🍙 Test User 🔍 👻                                     |
|----------------------------------------------|----------------------------------------------------------------------------------------------------|-------------------------------------------------------|
| CATGuidelines  Participants  Badges          | Competition and Anti-Trust Guidelines<br>Home / My courses / CATGuidelines / E-Learning Course / Test on Competition and Anti-Trust Guidelines                                                 |                                                       |
| Competencies                                 | Time left 0:10:43                                                                                                    | Quiz navigation                                       |
| <ul> <li>Grades</li> <li>General</li> </ul>  | Question 2         Implementation of Competition Compliance Programme (CCP) ensures there is adequate           Not yet         awareness and understanding of how of risks should be managed. | $\begin{array}{c ccccccccccccccccccccccccccccccccccc$ |
| E-Learning Course                            | Marked out of Select one:<br>100 O True                                                                                                    | 19 20                                                 |
| # Home                                       | 7 rieg quesuon<br>O False                                                                                                    | Finish attempt                                        |
| <ul><li>Dashboard</li><li>Calendar</li></ul> | Previous page Next page                                                                                                    | )                                                     |

8. Once you answered all question (all ansered questions will be highlited in gray colour), click on 'Finish attempt' button

|                                     | A 9                                                                                                    | Test User 🔍 👻 |
|-------------------------------------|----------------------------------------------------------------------------------------------------|---------------|
| CATGuidelines  Participants  Badges | Competition and Anti-Trust Guidelines<br>Home / My courses / CATGuidelines / E-Learning Course / Test on Competition and Anti-Trust Guidelines                                                                                                    |               |
| ☑ Competencies                      | Time left 0:11:17 Quiz navigation                                                                                                    |               |
| I Grades                            | Question 20 What is meant by Cartel?                                                                                                    | 6 7 8 9       |
| General     E-Learning Course       | Answer saved<br>Marked out of<br>10 11 12 13 14<br>10 11 12 13 14<br>10 12 12 15<br>10 12 15<br>10 15<br>10 15<br>10 | 15 16 17 18   |
| 🏶 Home                              | to increase efficiency     C. A cartel exists when competitors coordinate their behavior in a market in order to                                                                                                    |               |
| 🚯 Dashboard                         | restrict or eliminate competition Clear my choice                                                                                                    |               |
| 🛗 Calendar                          |                                                                                                    |               |
| Private files                       | Previous page Finish attempt                                                                                                    |               |
| 🗢 My courses                        |                                                                                                    |               |

9. Now click on 'Submit all and finish' button.

|                   |      |                                                                   |                   | 🌲 🍺 Test User |
|-------------------|------|-------------------------------------------------------------------|-------------------|---------------|
| 🞓 CATGuidelines   | 14   | Answer saved                                                      |                   |               |
| Participants      | 15   | Answer saved                                                      |                   |               |
| Badges            | 16   | Answer saved                                                      |                   |               |
| ✓ Competencies    | 17   | Answer saved                                                      |                   |               |
| I Grades          | 18   | Answer saved                                                      |                   |               |
| 🗅 General         | 19   | Answer saved                                                      |                   |               |
| E-Learning Course | 20   | Answer saved                                                      |                   |               |
| 🕈 Home            |      | Return to attempt                                                 |                   |               |
| 🚯 Dashboard       |      |                                                                   | Time left 0:06:34 |               |
| 🛗 Calendar        | This | s attempt must be submitted by Wednesday. 20 March 2022, 5:05 PM. |                   |               |
| Private files     |      | Submit all and finish                                             |                   |               |

10. Again it will ask you for confirmation, click on 'Submit all and finish' button.

|                   |                                                                                                    | 🜲 🍺 Test User 🔍 💌 |
|-------------------|----------------------------------------------------------------------------------------------------|-------------------|
| CATGuidelines     | 14 Answer saved                                                                                                    |                   |
| 🚰 Participants    | 15 Answer saved                                                                                                    |                   |
| Badges            | 16 Answer saved                                                                                                    |                   |
| Competencies      | 17 Answer saved                                                                                                    |                   |
| I Grades          | 18 Answer saved                                                                                                    |                   |
| 🗅 General         | 19 Answer saved                                                                                                    |                   |
| E-Learning Course | 20 Confirmation ×                                                                                                    |                   |
| A Home            | Once you submit, you will no longer be                                                                                                    |                   |
| Dashboard         | able to change your answers for this Time left 0:05:58                                                                                                    |                   |
| 🛗 Calendar        | This attempt must be statempt must be statempt must be st |                   |
| Private files     | Submit all and finish                                                                                                    |                   |

11. Here you can see the result and review you complete test with answered questions. Click on '**Finesh** review'

|                   |                     |                                                                    | 🜲 🗭 Test User 🔊 🝷          |
|-------------------|---------------------|--------------------------------------------------------------------|----------------------------|
| CATGuidelines     |                     |                                                                    |                            |
| Participants      | Competit            | ion and Anti- Irust Guidelines                                     |                            |
| Badges            | Home / My courses / | CATGuidelines / E-Learning Course / Test on Competition and Anti-1 | frust Guidelines           |
|                   |                     |                                                                    |                            |
|                   | Started on          | Wednesday, 30 March 2022, 5:20 PM                                  | Quiz navigation            |
| Grades            | State               | Finished                                                           | 123456789                  |
|                   | Completed on        | Wednesday, 30 March 2022, 5:32 PM                                  |                            |
| □ General         | Time taken          | 12 mins 38 secs                                                    | 10 11 12 13 14 15 16 17 18 |
|                   | Marks               | 19.00/20.00                                                        |                            |
| E-Learning Course | Grade               | 95.00 out of 100.00                                                | 19 20                      |
|                   | Feedback            | Excellent! You have cleared the test!                              |                            |
| 🕈 Home            |                     |                                                                    | Show one page at a time    |
|                   | Quertion 1          | All a train sind as more description to a more set of the 2        | Finish review              |
| A result and      | Question .          | what principles must dominant company follow?                      |                            |

12. You can re attempt your test by clicking on 'Re-attempt quiz'.

|                   |         |                                                           |               |                |        | 🜲 🍺 Test User                         |
|-------------------|---------|-----------------------------------------------------------|---------------|----------------|--------|---------------------------------------|
| CATGuidelines     |         | Attempts allowed: 3<br>Time limit: 15 mins                |               |                |        |                                       |
| Participants      |         |                                                           |               |                |        |                                       |
| Badges            |         | Grading method: Highest grade                             |               |                |        |                                       |
| Competencies      |         | Grade to pass: 60.00 out of 100.00                        |               |                |        |                                       |
| I Grades          | Summar  | y of your previous attempts                               |               |                |        |                                       |
| C General         | Attempt | State                                                     | Marks / 20.00 | Grade / 100.00 | Review | Feedback                              |
| E-Learning Course | 1       | Finished<br>Submitted Wednesday, 30 March 2022, 5:32 PM   | 19.00         | 95.00          | Review | Excellent! You have cleared the test! |
| A Home            |         |                                                           |               |                |        |                                       |
| B Dashboard       |         | Highest grade: 95.00 / 100.00.                            |               |                |        |                                       |
| 🛗 Calendar        |         | OVERAIL TEEDDACK<br>Excellent! You have cleared the test! |               |                |        |                                       |
| Private files     |         |                                                           |               |                |        |                                       |
| My courses        |         |                                                           | Re-attempt o  | quiz           |        |                                       |

13. After completing all activoities successfully, it will marked oin green.

|                     | 🗼 👳 Test User 💽 👻                                                                                                    |
|---------------------|----------------------------------------------------------------------------------------------------|
| 🔁 CATGuidelines     | Competition and Anti-Trust Guidelines                                                                                                    |
| 嶜 Participants      |                                                                                                    |
| Badges              |                                                                                                    |
| Competencies        |                                                                                                    |
| I Grades            | E-Learning Course  E-learning Course on Competition and Anti-Trust Policy - Prod Version Done: View Done: Complete the activity  Test on Competition and Anti-Trust Guidelines Done: View Done: Receive a grade Done: Receive a grade Done: Receiv |
| 🗅 General           |                                                                                                    |
| C E-Learning Course |                                                                                                    |
| 🖀 Home              |                                                                                                    |
| 2 Dashboard         |                                                                                                    |
| 🛗 Calendar          |                                                                                                    |